# Instrucciones para realizar la preinscripción

Puedes comenzar el proceso a través del link de preinscripción que encontrarás en nuestra página web https://desarrollodirectivo.unican.es/

| Ρ   | reinscripción y Matricula:                                                               |
|-----|------------------------------------------------------------------------------------------|
|     | Plazo de preinscripción: Del 01/07/2024 al 31/01/2025                                    |
|     | Plazo de admisión: Del 01/02/2025 al 03/02/2025                                          |
|     | Plazo de matricula: Del 04/02/2025 al 09/02/2025                                         |
| pul | a quí, e esperamos!!<br>Descarga tríptico con la información del módulo 1                |
|     | Impulsa tu carrera directiva                                                             |
|     | Da el primer paso hacia tu crecimiento profesional y potencia tus habilidades directivas |
|     | con nuestro programa especializado.                                                      |
|     |                                                                                          |

## **1. REALIZA LA PREINSCRIPCIÓN EN LA MICROCREDENCIAL**

⇒ También puedes entrar directamente en la <u>web de preinscripción de títulos propios de la</u> <u>Universidad de Cantabria</u> y elige la opción que te corresponda entre las dos siguientes

A) Preinscripción para estudiantes matriculados en la UC en el curso anterior, o estudiantes con cuenta activa en la UC. Introduce correo electrónico y contraseña de tu cuenta de la UC Campus Virtual

| 1 | Usuario     |  |
|---|-------------|--|
| - | Contraseña  |  |
| = | Estudiantes |  |

#### B) Preinscripción para el resto:

Introduce el correo electrónico y la contraseña que elegiste en el registro

|                             | an  | npus Virtual |      |  |  |  |
|-----------------------------|-----|--------------|------|--|--|--|
| Identificación como Externo |     |              |      |  |  |  |
|                             | ici |              | enno |  |  |  |
| . erei                      | 1   |              | enno |  |  |  |
| .uei                        | 1   |              | ento |  |  |  |

⇒ Si actualmente no tienes acceso al Campus Virtual como estudiante de la UC, comienza por registrarte. Si ya tienes una cuenta como estudiante en el Campus Virtual de la UC, puedes saltar este paso.

| Campus Virtu                                                                                       | ıal                                                                |
|----------------------------------------------------------------------------------------------------|--------------------------------------------------------------------|
| Alta de usuarios externos a la UC                                                                  |                                                                    |
| Por favor, reliene el formulario con sus<br>final de la página. Al menos los campo<br>completados. | datos y pulse el botón de "Enviar" al<br>s sombreados deben ser    |
| DATOS DE INICIO DE SESIÓN                                                                          |                                                                    |
| Correo<br>electrónico                                                                              | ej:<br>micorreo@midominio.com                                      |
| Repita e-<br>mail                                                                                  |                                                                    |
| Contraseña                                                                                         | Al menos, 8 caracteres,<br>con mayúsculas,<br>minúsculas y números |
| Repita<br>contraseña                                                                               |                                                                    |
| DATOS PERSONALES                                                                                   |                                                                    |

Recibirás un correo del Soporte Técnico de la UC para validar tu registro.

⇒ Tras acceder, selecciona en la columna izquierda AUTOSERVICIOS, a continuación, AUTOSERVICIOS ACTIVOS y después "Preinscripción Estudios Propios":

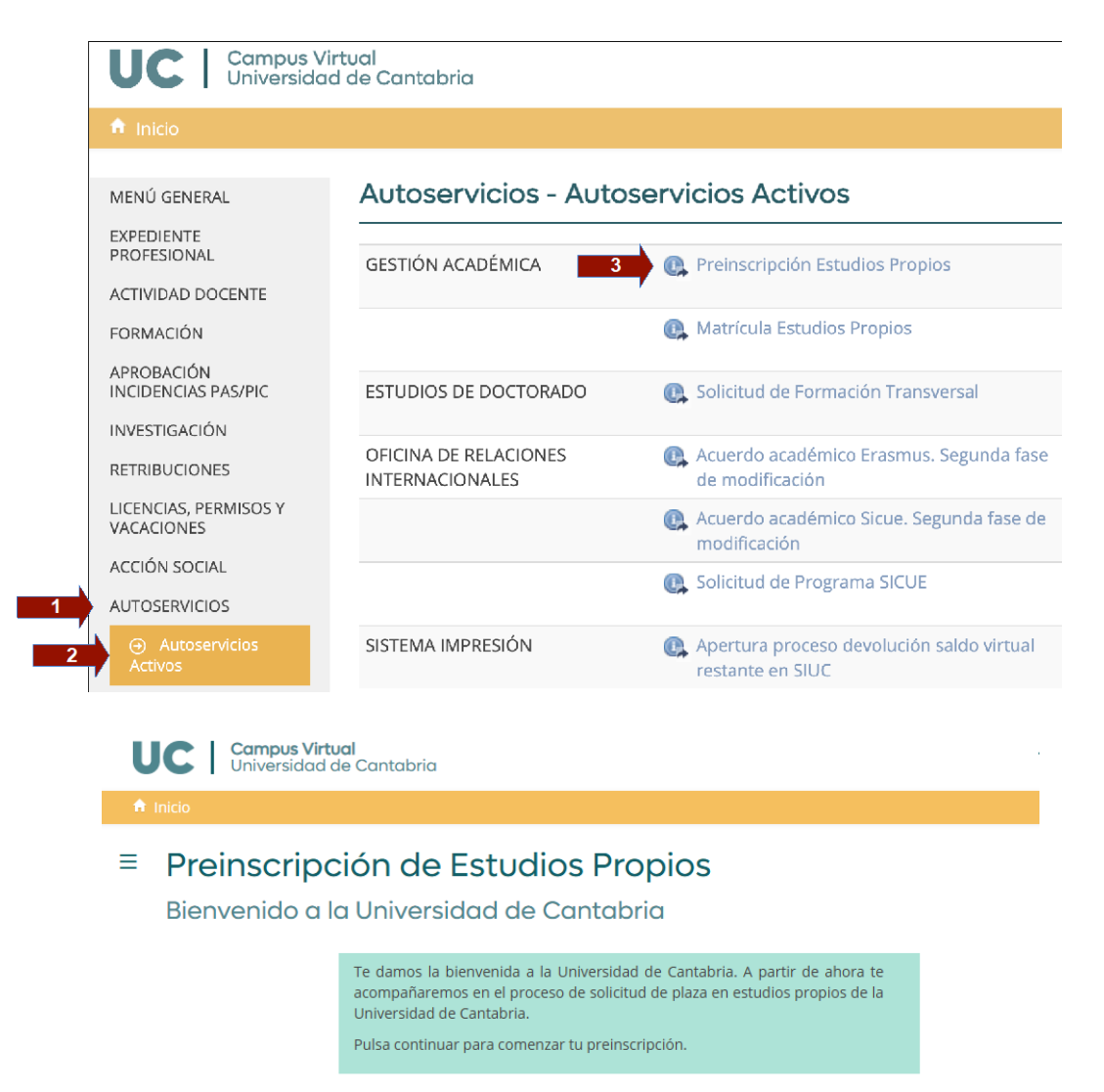

Avanza rellenando los datos que te van solicitando. Finalmente llegarás a la página de "programas ofertados". Dentro de esta página, selecciona la microcredencial de tu interés.

Continuar

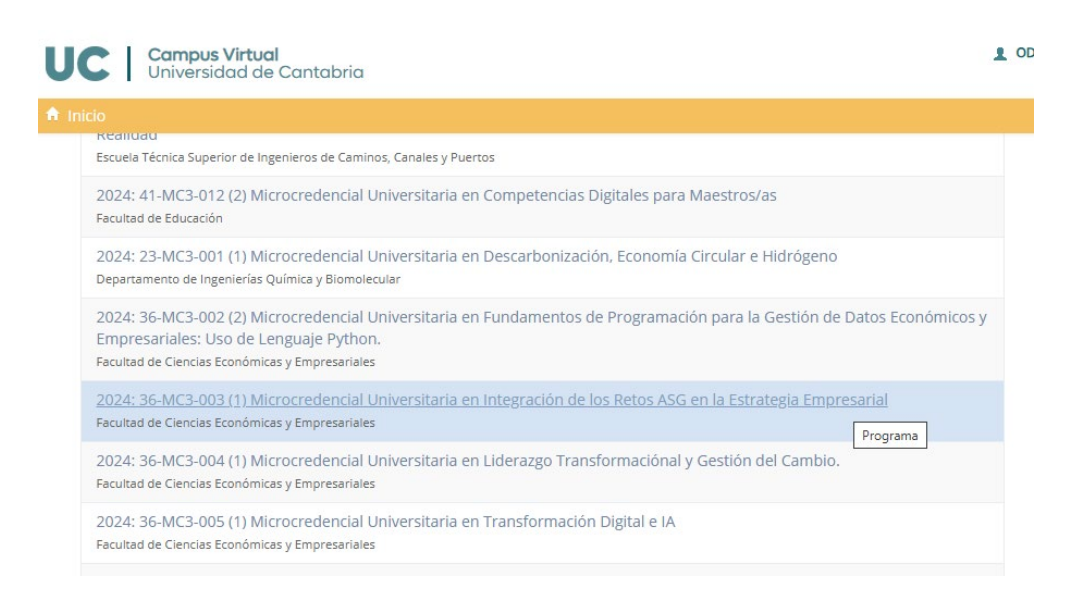

#### ■ Preinscripción de Estudios Propios

| Estudios académicos aportados                                                                                                    |                                   |                          |                                   |  |  |  |  |
|----------------------------------------------------------------------------------------------------|-----------------------------------|--------------------------|-----------------------------------|--|--|--|--|
| Drucker de course                                                                                                    | ED Médulasuta Cidas farmativas    | Tituladaa waiwaaitaai    | Min manfania mal / Cim Domuisitor |  |  |  |  |
| Pruebas de acceso                                                                                                    | FP, MODUIOS J/O CICIOS FORMATIVOS | litulados universitarios | Via protesional / Sin Requisitos  |  |  |  |  |
| Para el acceso por Vía Profesional cree un estudio previo y añada la descripción que corresponda.                                                                                                    |                                   |                          |                                   |  |  |  |  |
| La vía de acceso sin requisitos es para los Cursos Universitarios de Formación Permanete y Microcredencial<br>Universitaria que así se indiquen en el programa en requisitos de acceso. Cuando se crea el estudio previo hay que<br>escribir el texto: "Sin Requisitos". |                                   |                          |                                   |  |  |  |  |
| + Crear otro previo                                                                                                    |                                   |                          |                                   |  |  |  |  |
|                                                                                                    | Volver a los datos pr             | ersonales Continuar      |                                   |  |  |  |  |

Tras seleccionar la microcredencial deseada, sitúate en la pestaña VIA PROFESIONAL/SIN REQUISITOS y pulsa CONTINUAR. Si la Universidad de Cantabria no tiene tus datos, te solicitarán información adicional. Las siguientes pantallas te mostrarán la microcredencial solicitada. Pulsa GUARDAR DATOS.

Posteriormente, el sistema confirma la microcredencial en la que te has preinscrito y más adelante muestra el RESGUARDO DE PREINSCRIPCIÓN.

Tras realizar la preinscripción, espera a que te comunicaremos que has sido admitido. Seguidamente tendrás que **matricularte**.

### 2. REALIZA LA MATRÍCULA EN LA MICROCREDENCIAL

 $\Rightarrow$  Entra de nuevo en el Campus Virtual de la Universidad de Cantabria con tus credenciales:

| Campus Virtual                                    | Campus Virtual                                       |
|---------------------------------------------------|------------------------------------------------------|
| Identificación                                    | Identificación como Externo                          |
| ▲ Usuario ★                                       |                                                      |
| Contraseña *                                      | Mail                                                 |
| Estudiantes                                       | Clave                                                |
| Permito el uso de las cookies de análisis. Entrar | Permito el uso de las cookies de análisis.<br>Entrar |

 $\Rightarrow$  Selecciona en la columna izquierda AUTOSERVICIOS, a continuación, AUTOSERVICIOS ACTIVOS y "Matrícula Estudios Propios".

Se abrirá la pantalla en la que aparece la microcredencial en la que has sido admitido. Sigue los pasos que te solicitan hasta llegar a la pantalla denominada "Resumen de matrícula" y finaliza el proceso según las indicaciones que recibas.

Si la microcredencial no aparece, es posible que puntualmente tenga cerrado el plazo de matrícula. En ese caso, puedes escribirnos a <u>vr.propiosydistancia@unican.es</u> comunicándonos esta circunstancia. Te informaremos sobre cómo proceder.